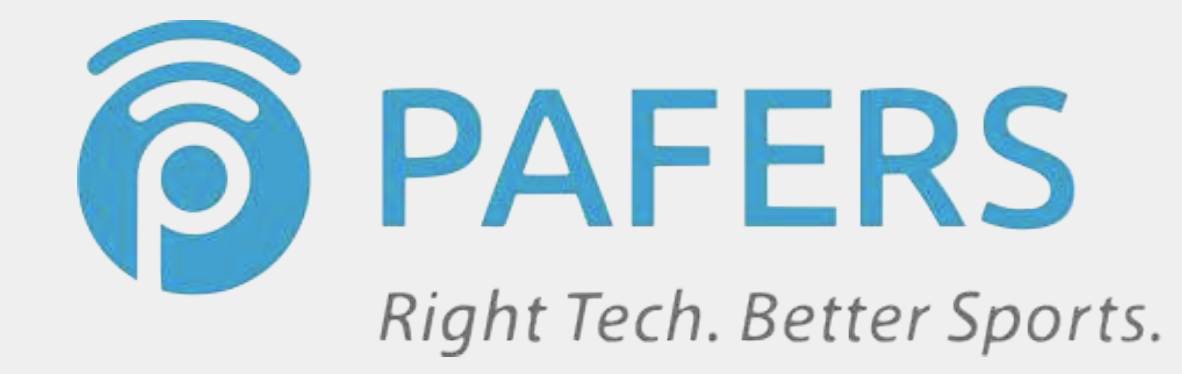

# Run on Earth User Guide

# Run on Earth User Guide Outline

- 1. Connect Device to a PAFERS Enabled Fitness Machine
  - 1. 30-pin fitness machine iOS only
  - 2. Bluetooth fitness machine iOS
  - 3. Bluetooth fitness machine Android
- 2. Selecting a Default Start Point
- 3. Searching for a Start Point
- 4. Setting up a Route
- 5. Selecting Connection Type in App
- 6. Choosing a Language
- 7. Tracking Workout Results
- 8. Setting up a Bluetooth Smart (4.0) Heart Rate Sensor (iOS only)
- 9. Changing the Default View

iOS – 30-pin fitness machine (iOS only)

#### Step 1: Slide the iOS device onto the 30-pin connection

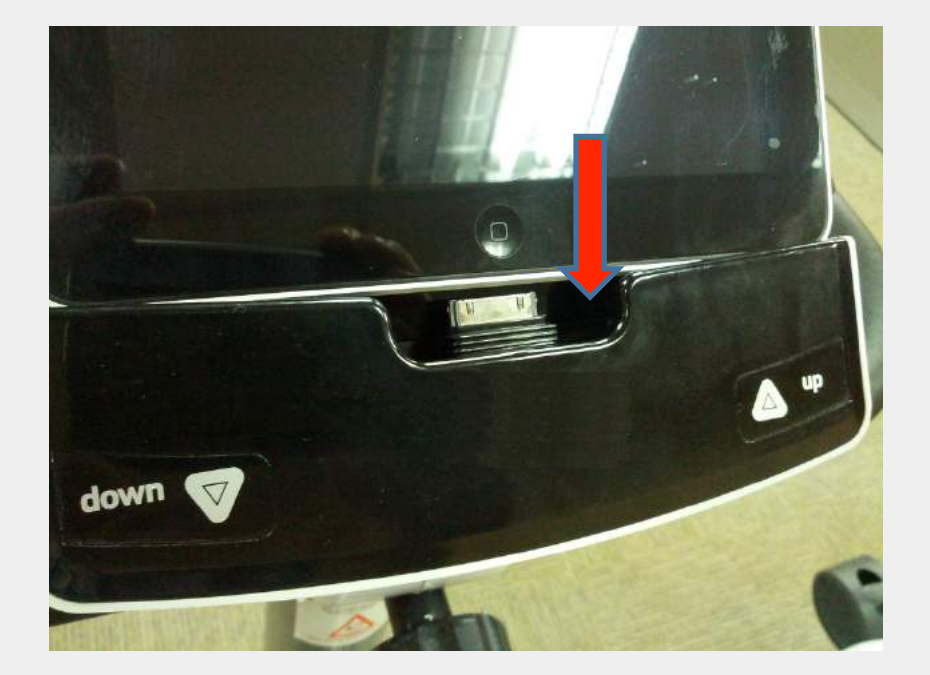

#### Step 2: Open Run on Earth

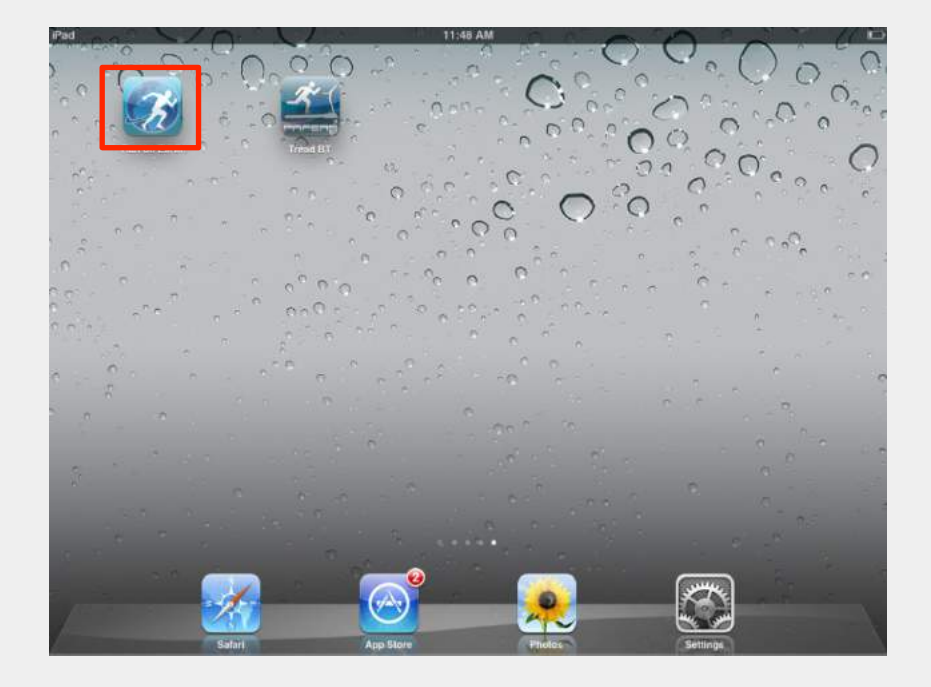

#### iOS – Bluetooth fitness machine

#### Step 1: Tap on the Settings icon

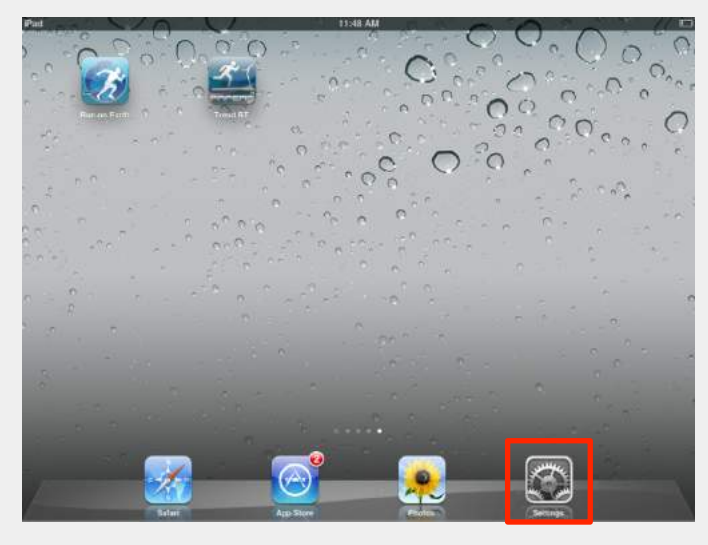

#### Step 3: Click on the fitness machine and wait until it connects

| Pad 🗢                                                                       | 5:20 PM                          | -8          |
|-----------------------------------------------------------------------------|----------------------------------|-------------|
| Settings                                                                    | Bluetooth                        |             |
| Airplane Mode OFF                                                           | Bluetooth                        |             |
| Bluetooth On                                                                | Devices ()                       |             |
| Do Not Disturb                                                              | PAFERS-Lab-00033<br>Now Discover | Connected 🕥 |
| General                                                                     |                                  |             |
| Brightness & Wallpaper                                                      |                                  |             |
| Privacy                                                                     |                                  |             |
| <ul> <li>Cloud</li> <li>Mail, Contacts, Calendars</li> <li>Notes</li> </ul> |                                  |             |
| Reminders                                                                   |                                  |             |
|                                                                             |                                  |             |

Step 2: Tap on the Bluetooth tab on the left and then turn on Bluetooth

| Pad 🗇                     | 5:20 PM                      | 1.50            |
|---------------------------|------------------------------|-----------------|
| Settings                  | Bluetod                      | uth             |
| Airplane Mode OFF         | Bluetooth                    |                 |
| 🕃 Bluetooth On            | Devices ()                   |                 |
| Do Not Disturb OFF        | PAFERS-Lab-00033 Now Discove | Not Connected 📎 |
| General                   |                              |                 |
| Sounds                    |                              |                 |
| Brightness & Wallpaper    |                              |                 |
| Picture Frame             |                              |                 |
| C iCloud                  |                              |                 |
| Mail, Contacts, Calendars |                              |                 |
| T Notes                   |                              |                 |
| Reminders                 |                              |                 |
| Messages                  |                              |                 |

#### Step 4: Open Run on Earth

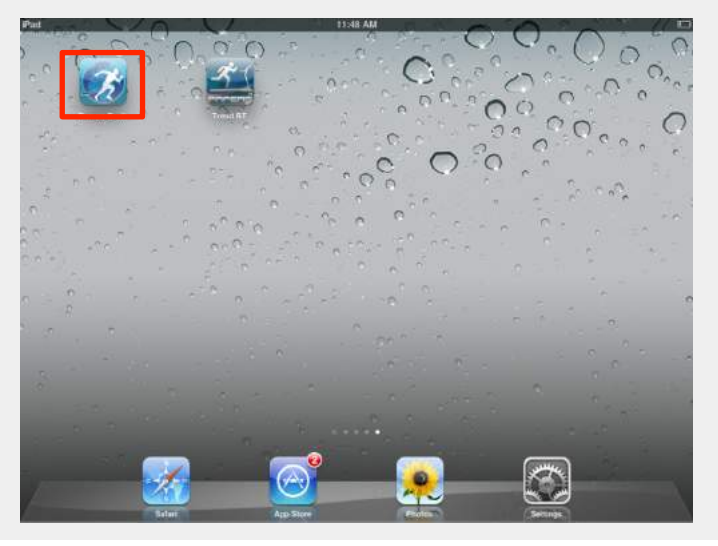

#### Android – Bluetooth fitness machine

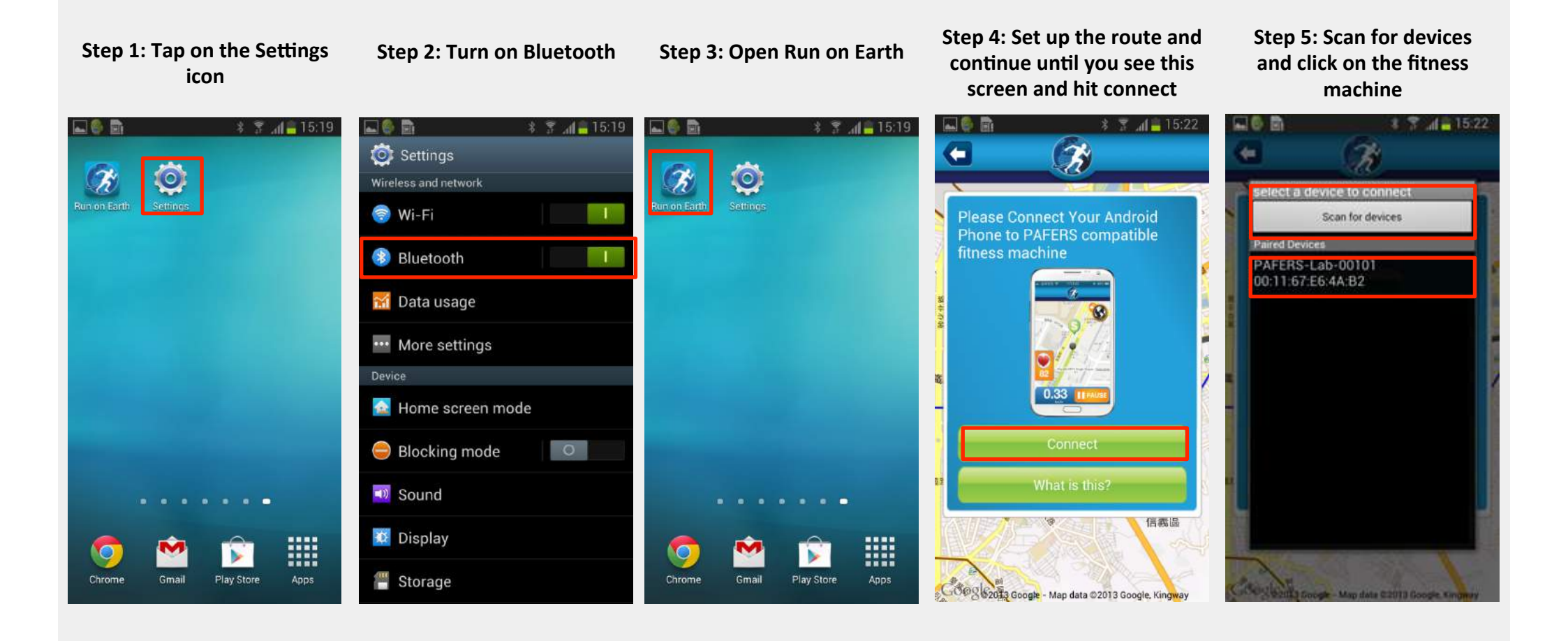

# Selecting a Default Start Point

- You will go to the Start Screen when you open Run on Earth
  - The "S" indicates the start point
  - Start point is chosen when you first open the app and is one of either three points - your current location, the previous start point of your last route or Taipei, Taiwan
    - To set the start point as your current location, first turn on location services in the settings of your device. Then open the app and allow it to access your location. This will set your current location as the app's default location
    - If you don't have location services on then it will automatically search for the start point of your last workout
    - If the app can't get current location or find the start point of your last workout it will default to Taipei
  - Follow this path to turn on Location Services
    - Settings -> Privacy -> Turn on Location Services

Turn on Location Services and allow app to access your location

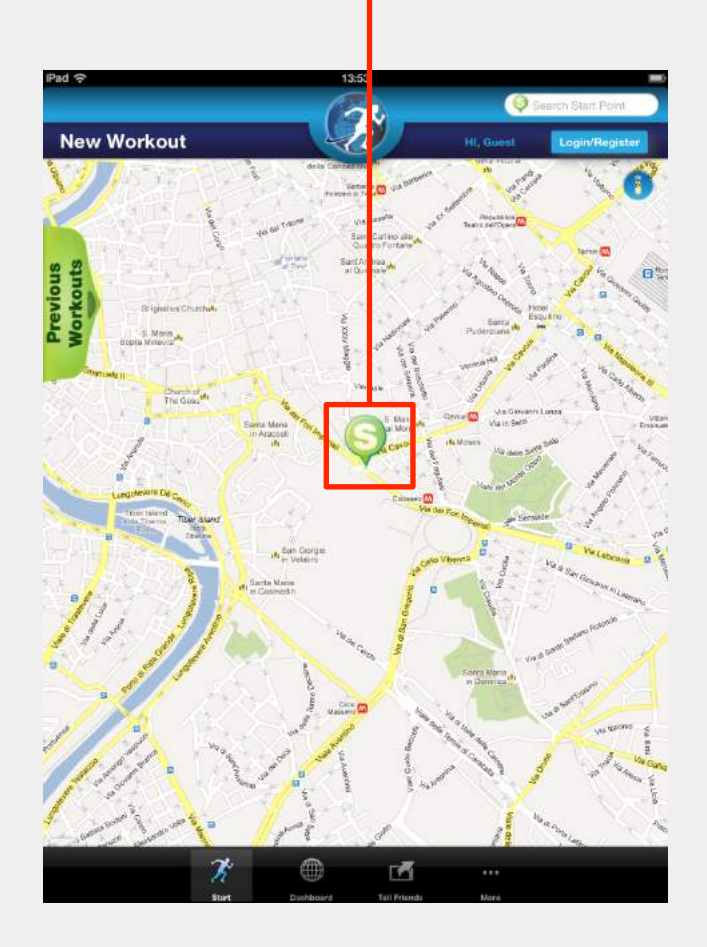

## Searching for a Start Point

- Search anywhere in the world and use it as your start point
  - Global: Can be used
     to search places
     around the world
  - Local: Can be used to search places nearby to your present location

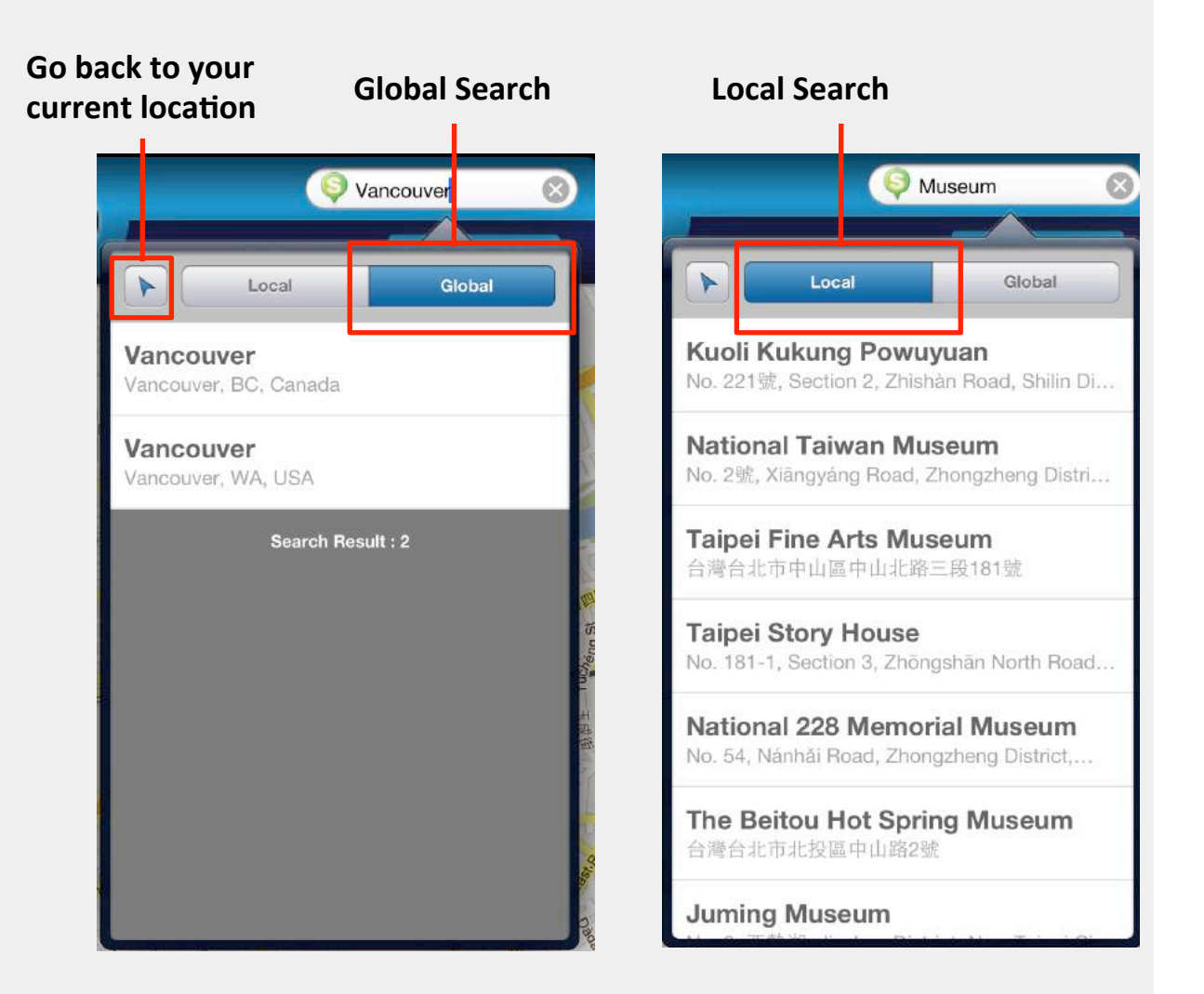

## Setting up a Route

- First move the "S" icon to the place you want to start
- Then tap on the place you want to end and an "E" will appear
  - If you tap on the wrong place, just hit the "reset" button and the select the correct end point
- After your route is selected, you can adjust the path by tapping on the place(s) you want to go
  - You can add up to 8

. . . . . . . . . . . .

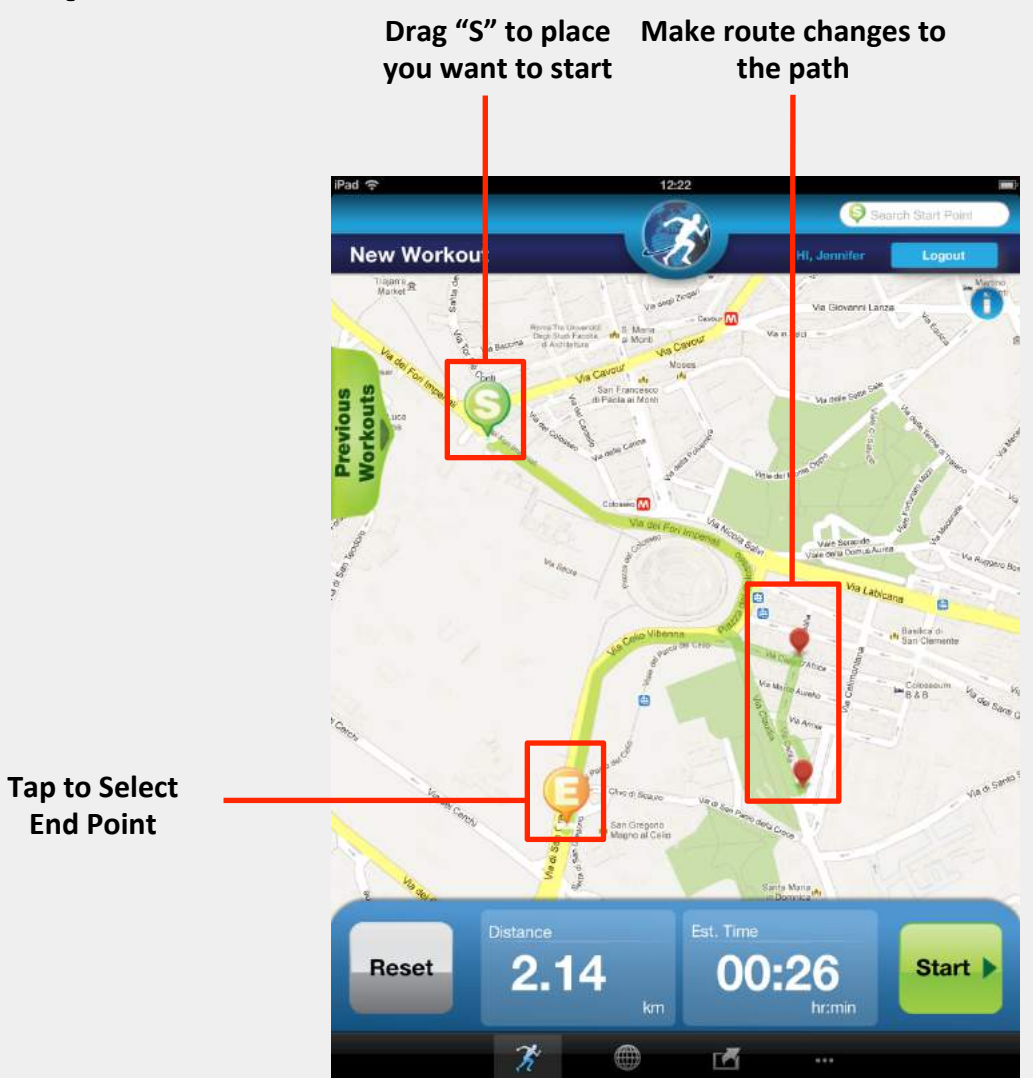

# Selecting Connection Type in App (iOS only)

After setting route, select either "Pin Connection" or "Bluetooth" depending on your fitness machine connection type

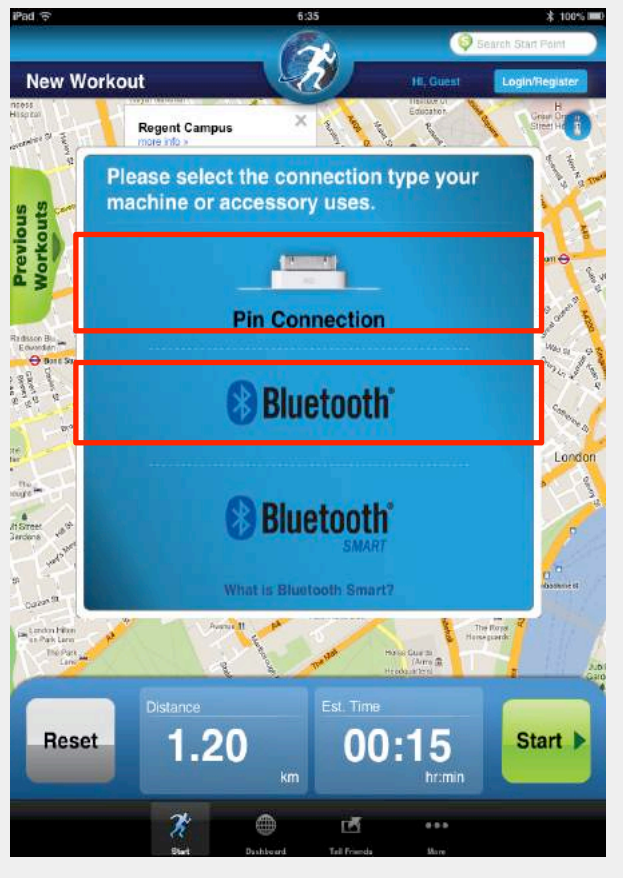

Wait until the connection is successful

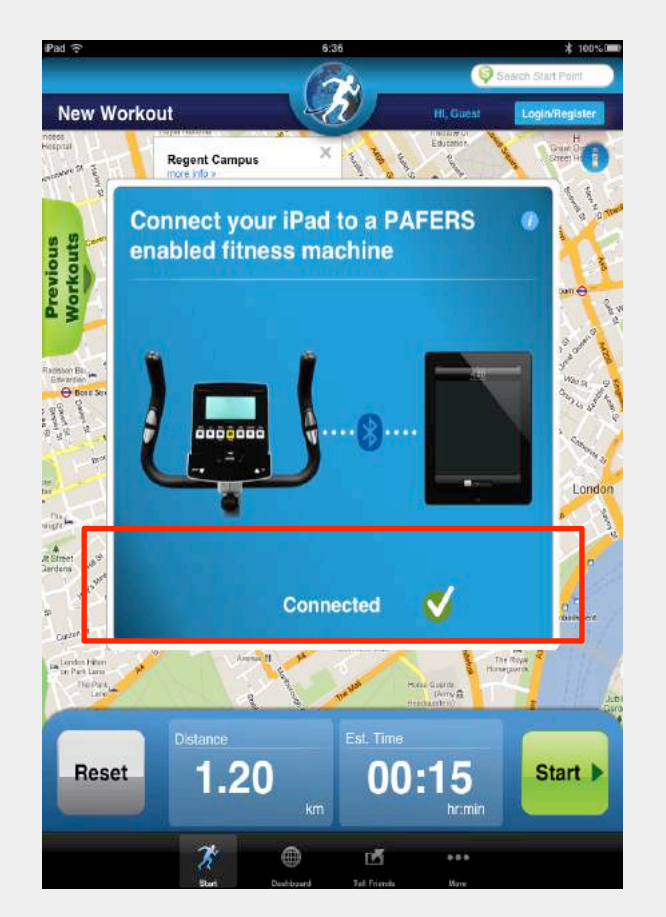

Once successful, you will see a preview of your workout. Press start to begin exercising

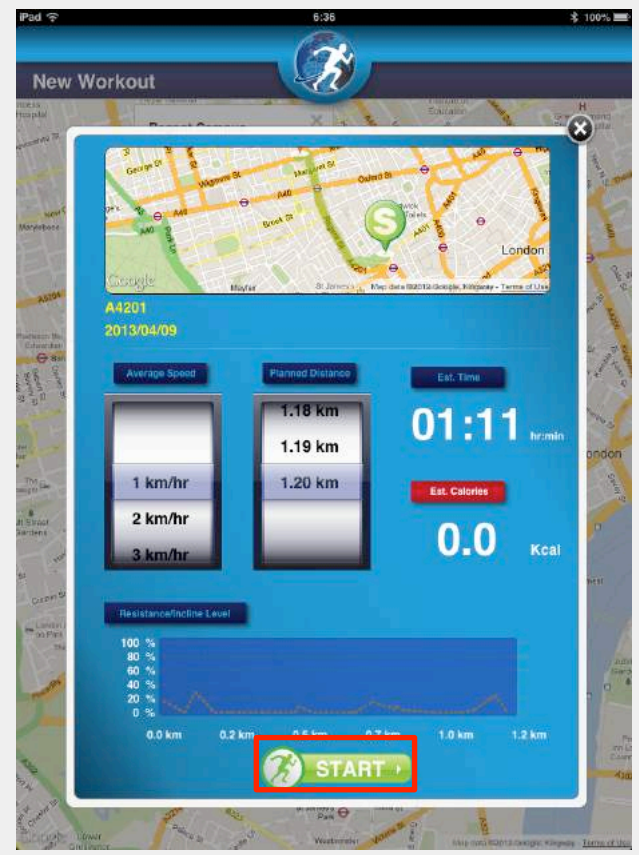

## Choosing a Language

- Run on Earth supports 9 languages
  - English, Spanish, French, German, Italian,
     Portuguese, Simplified Chinese,
     Traditional Chinese, Japanese
  - You can see the list of supported languages in the "More" tab in the "Choose Language" setting
  - To change the language in Run on Earth, you must change the language in your device settings
  - Follow this path to change the language
    - iOS: Settings -> General -> International -> Language -> Select your desired language
    - Android: Settings -> Language and input -> Language

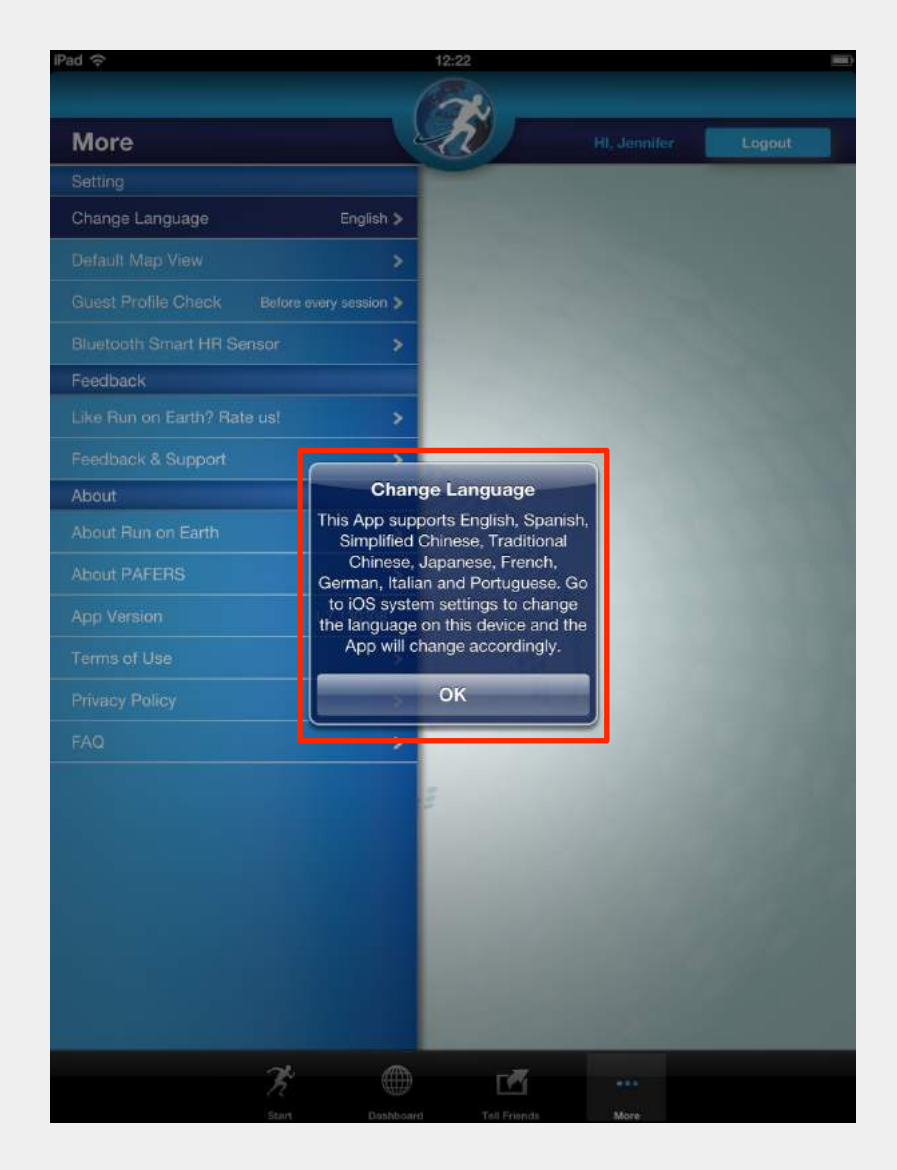

# **Tracking Workout Results**

- To track workout results, first register a PAFERS ID by following the steps below
  - Tap "Login/Register" -> Tap "Register" -> Fill in details on form -> Tap submit
  - You will be able to see previous history and important workout stats
  - Multiple people can use the app with different login IDs to track their individual workout stats

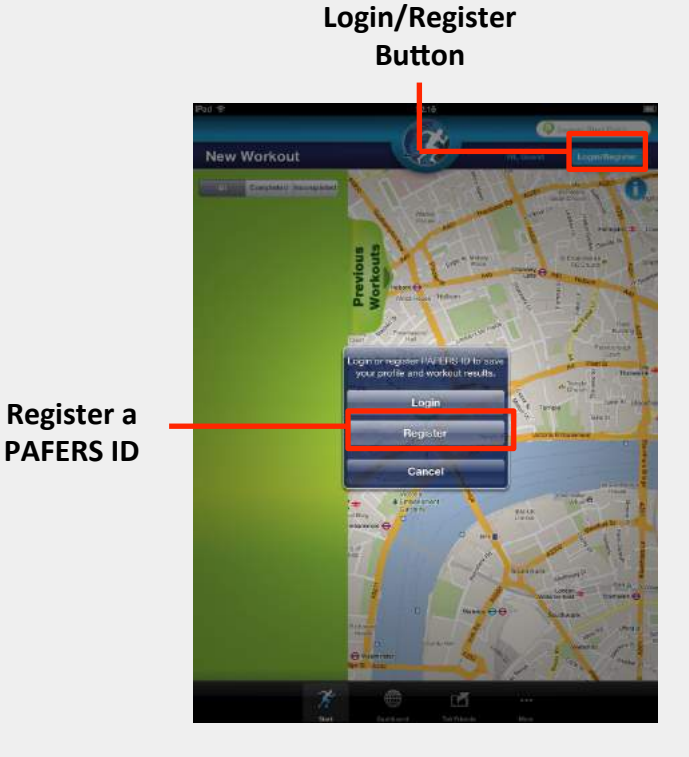

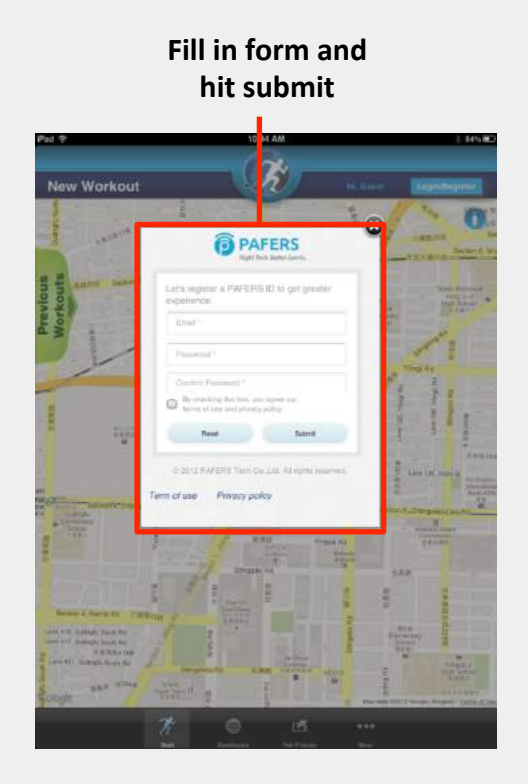

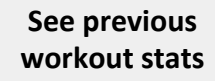

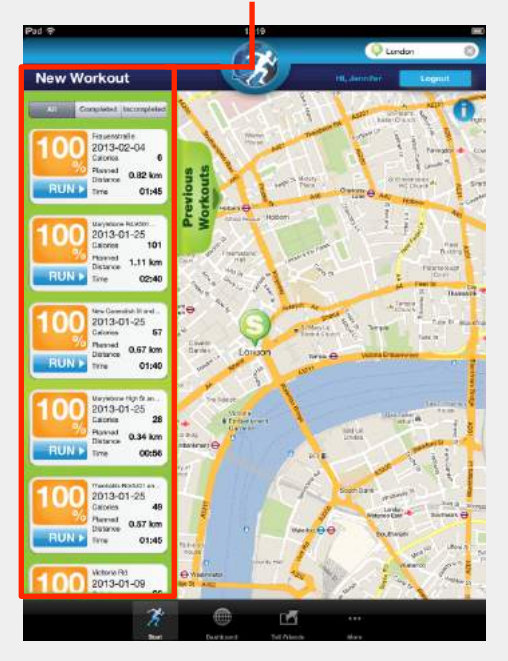

- To set up a Bluetooth Smart heart rate sensor, follow these steps
  - First hit the "More" button on the bottom of the app
  - Click on the "Bluetooth Smart HR Sensor" tab on the left
  - Tap on the Search Sensors button to search for your heart rate sensor
  - Look for your heart rate sensor to be listed and then tap on it to pair it to the app
  - After it has paired, you are now ready to use the app with your heart rate sensor

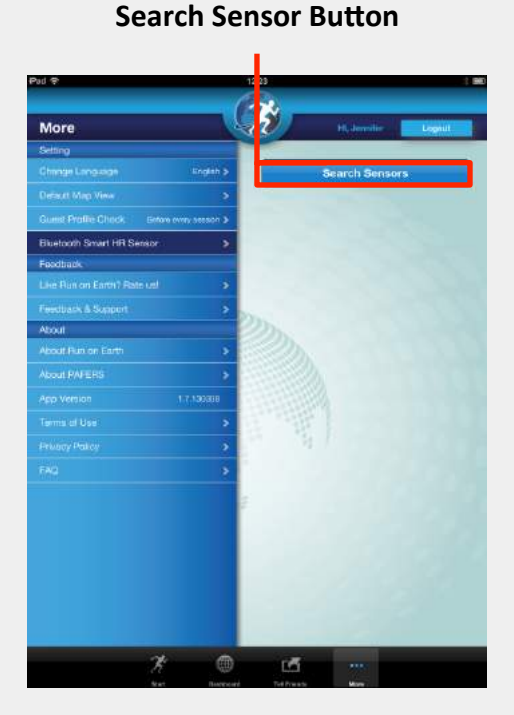

#### Langunge Cright y Map Yeek Sheer Vee S Holle Sheek (Sheer Vee S Holle Sheek (Sheer Vee S Holle Sheek (Sheek Vee S Heart Rate Sensor Aut Figh Heart Rate Sensor Aut Figh Heart Rate Sensor Aut Figh Heart Rate Sensor Aut Figh Heart Rate Sensor Aut Figh The Sheek (Sheek (S

Heart Rate Sensor

#### **HR Sensor is paired**

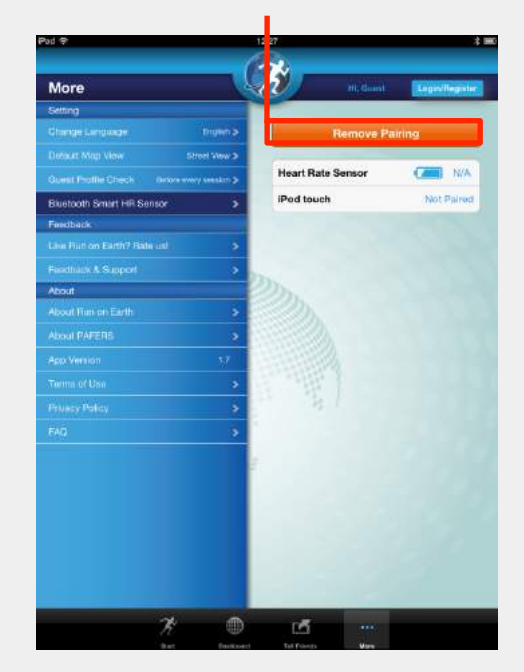

# Changing the Default View

- Run on Earth has three excellent viewing modes
  - Street view: Lets you experience lifelike outdoor runs around the world
  - Map view: Makes it easy to track the location of where you are on the map
  - Satellite mode: Provides an excellent bird's eye view of roads and terrain you are running through
- Can set a default viewing mode in the "More" section
  - Every time you start a new route it will open in the default view you selected

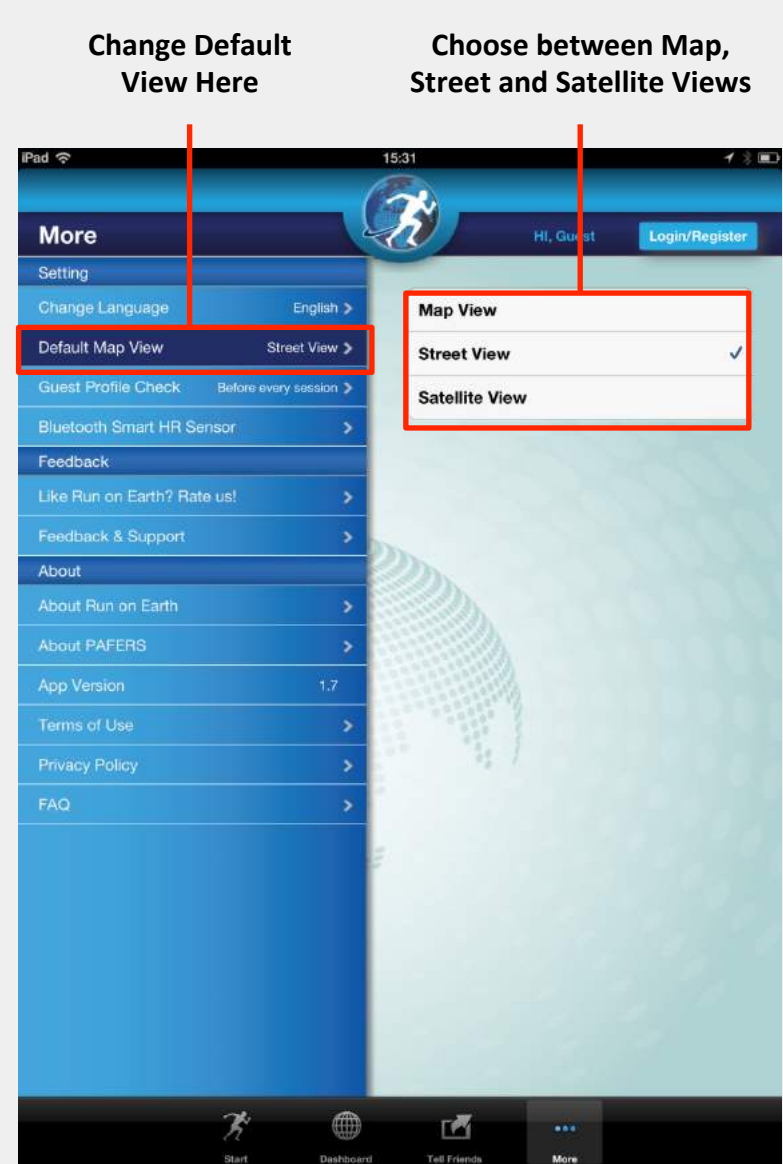

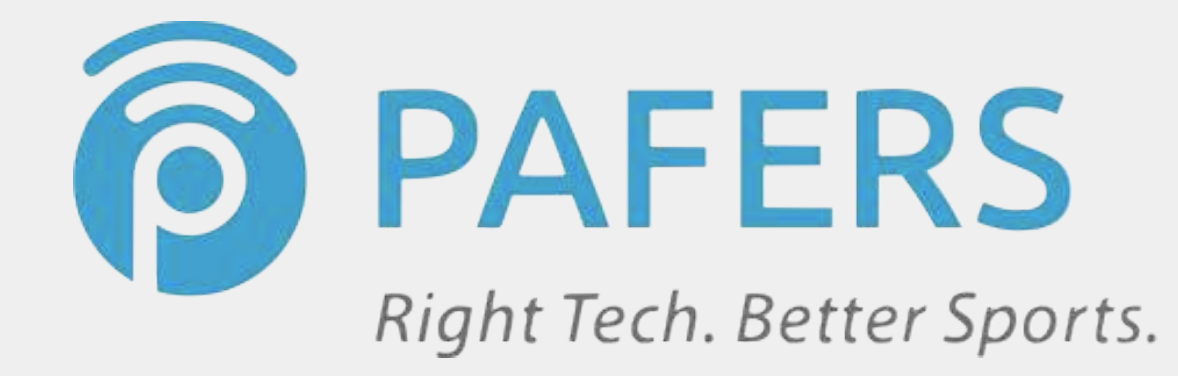

# User Guide for Tread Monitor: Quick Training Mode, Program Mode and HRC Mode

# Tread Monitor User Guide Outline

- 1. Connect Device to a PAFERS Enabled Fitness Machine
  - 1. 30-pin fitness machine
  - 2. Bluetooth fitness machine
- 2. Quick Training Mode
- 3. Program Mode
- 4. HRC Mode
- 5. Setting up a Bluetooth Smart (4.0) Heart Rate Sensor

30-pin fitness machine

#### Step 1: Slide the iOS device onto the 30-pin connection

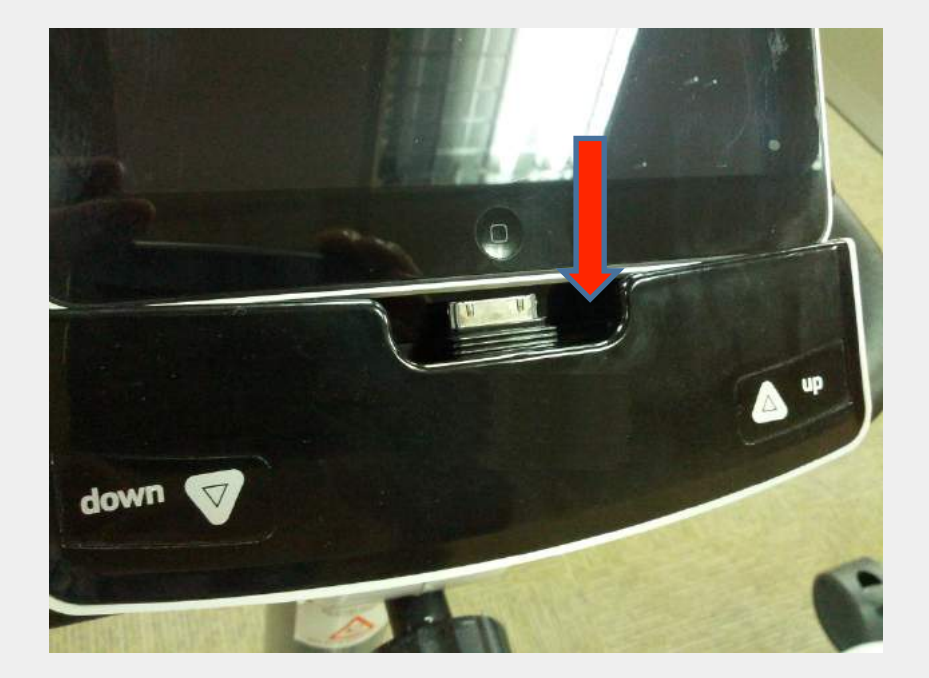

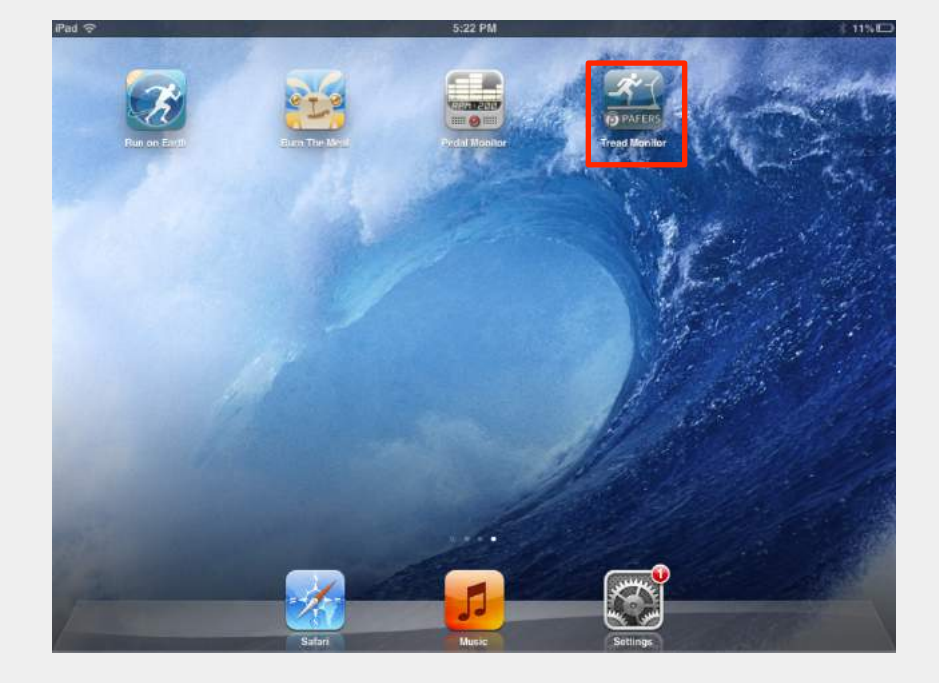

Step 2: Open Tread Monitor

#### Bluetooth fitness machine

#### Step 1: Tap on the Settings icon

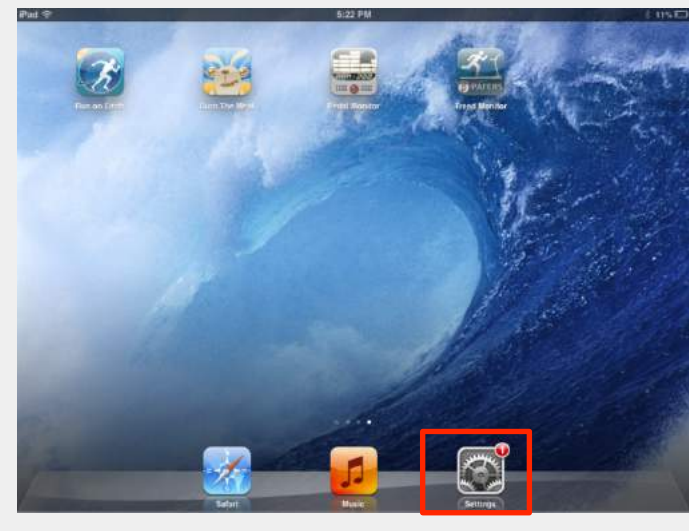

#### Step 3: Click on the fitness machine and wait until it connects

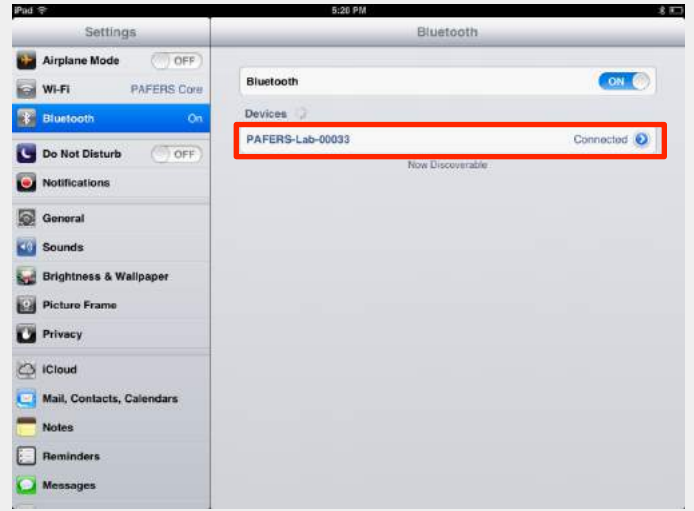

#### Step 2: Tap on the Bluetooth tab on the left and then turn on Bluetooth

| Settings                  | Bluetooth        |                 |
|---------------------------|------------------|-----------------|
| Airplane Mode OFF         | Bluetooth        | (ON C           |
| Bluetooth On              | Devices ()       |                 |
| Do Not Disturb OFF        | PAFERS-Lab-00033 | Not Connected 🧕 |
| General                   |                  |                 |
| Sounds                    |                  |                 |
| Brightness & Wallpaper    |                  |                 |
| Privacy                   |                  |                 |
| j iCloud                  |                  |                 |
| Mail, Contacts, Calendars |                  |                 |
| Notes                     |                  |                 |
| Reminders                 |                  |                 |
| Messages                  |                  |                 |

#### Step 4: Open Tread Monitor

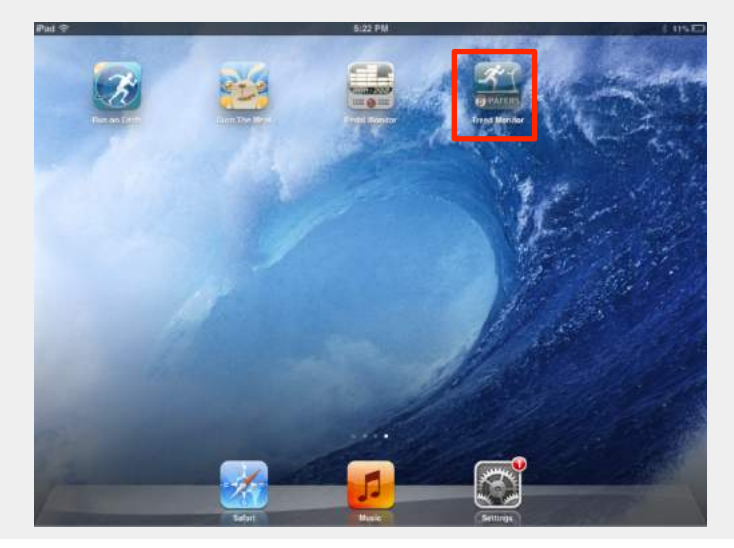

## **Quick Training Mode - Start**

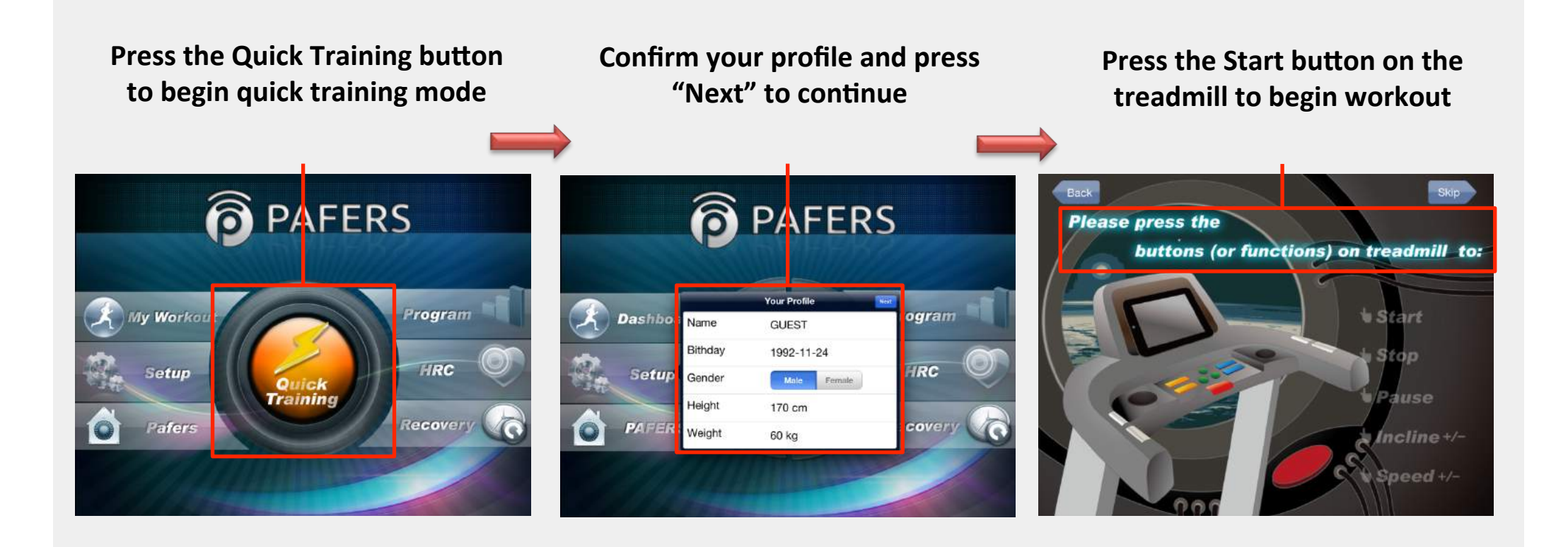

## Quick Training Mode - Pause/End

To pause, press the Stop button on the treadmill To end the workout, first pause the treadmill and then long press the Stop button until you hear the beep

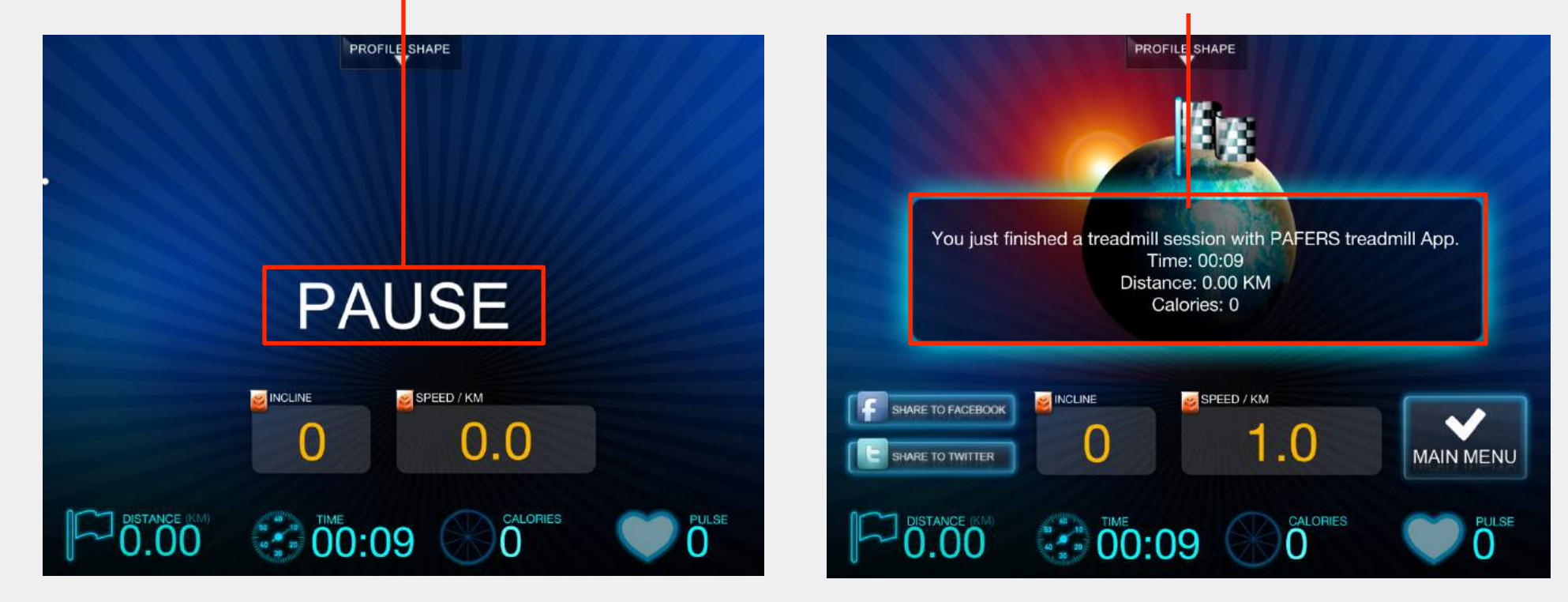

### Program mode – Selecting a Program

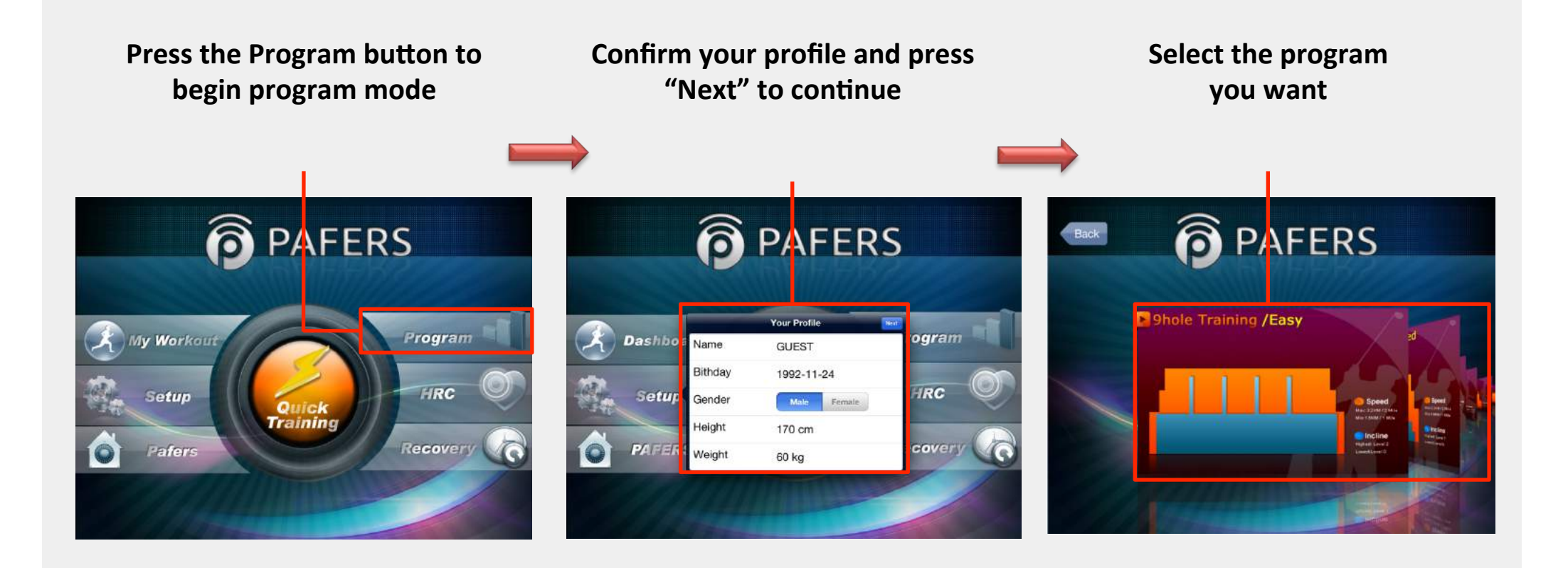

## Program mode - Goal Selection Overview

Select if you want to set up training targets (goals) . If you select "No" you will skip this page

Choose the goals you want to change

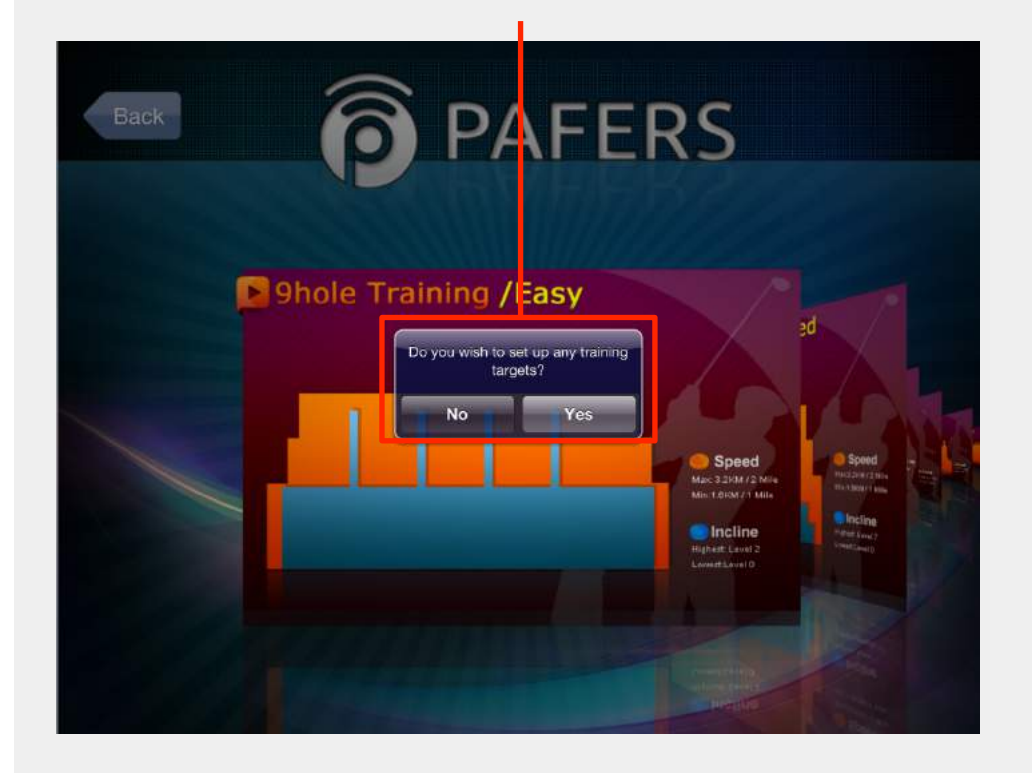

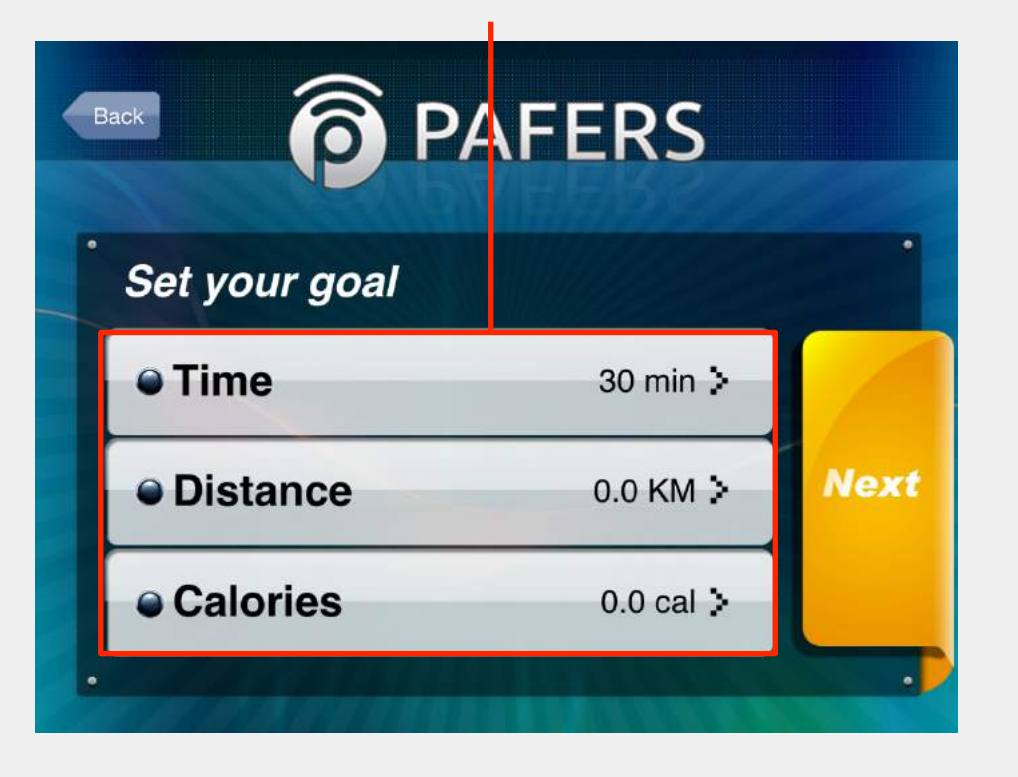

## Program mode – Goal: Changing Time

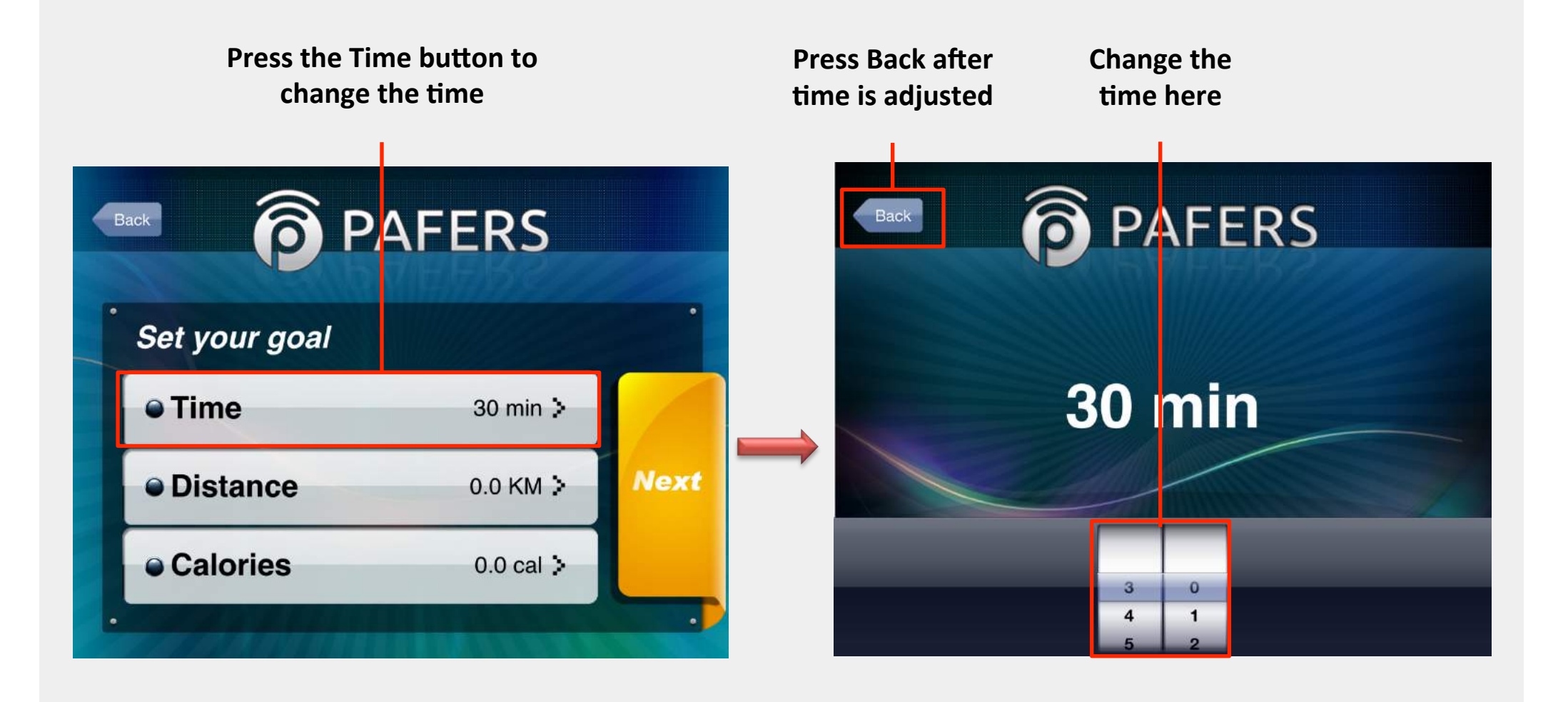

## Program mode – Goal: Changing Distance

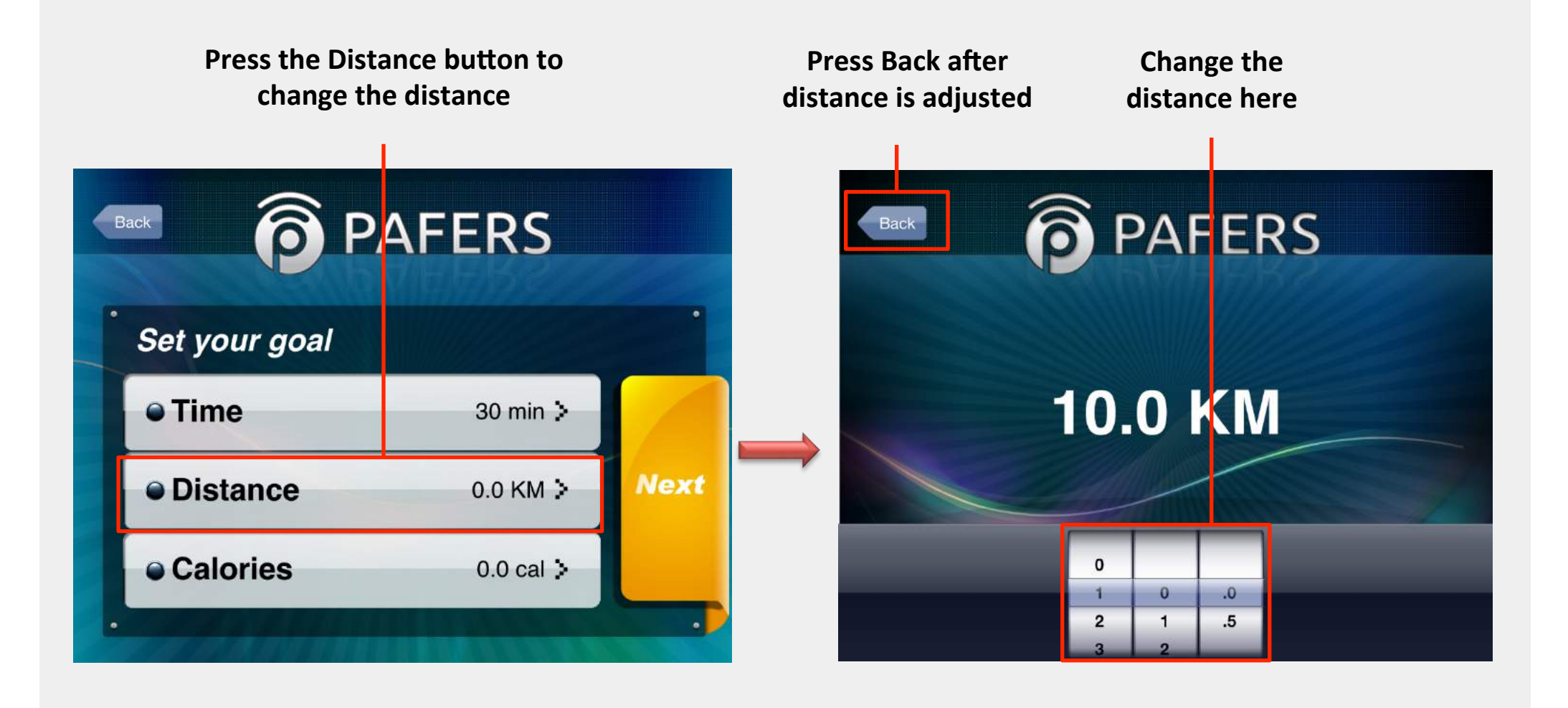

## Program mode – Goal: Changing Calories

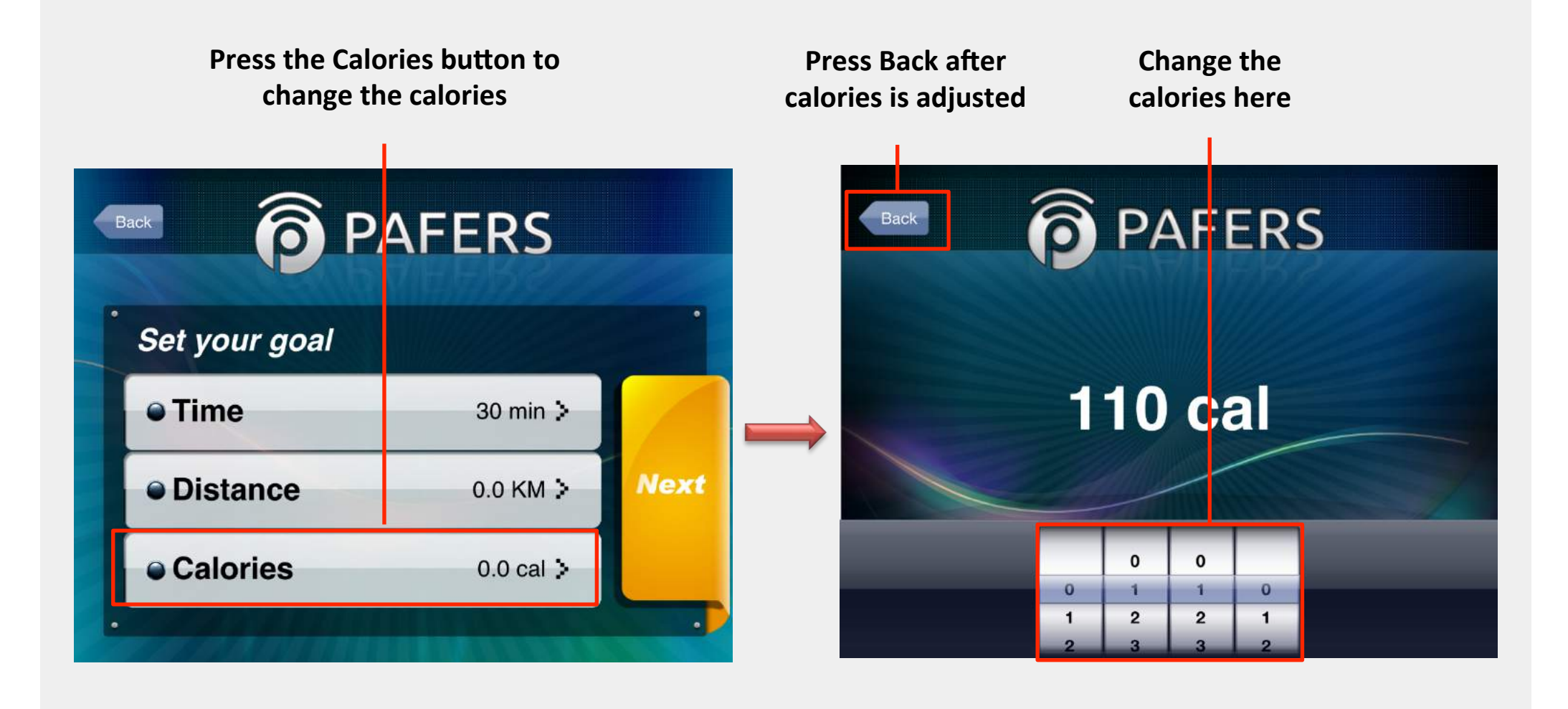

### Program mode - Start Workout

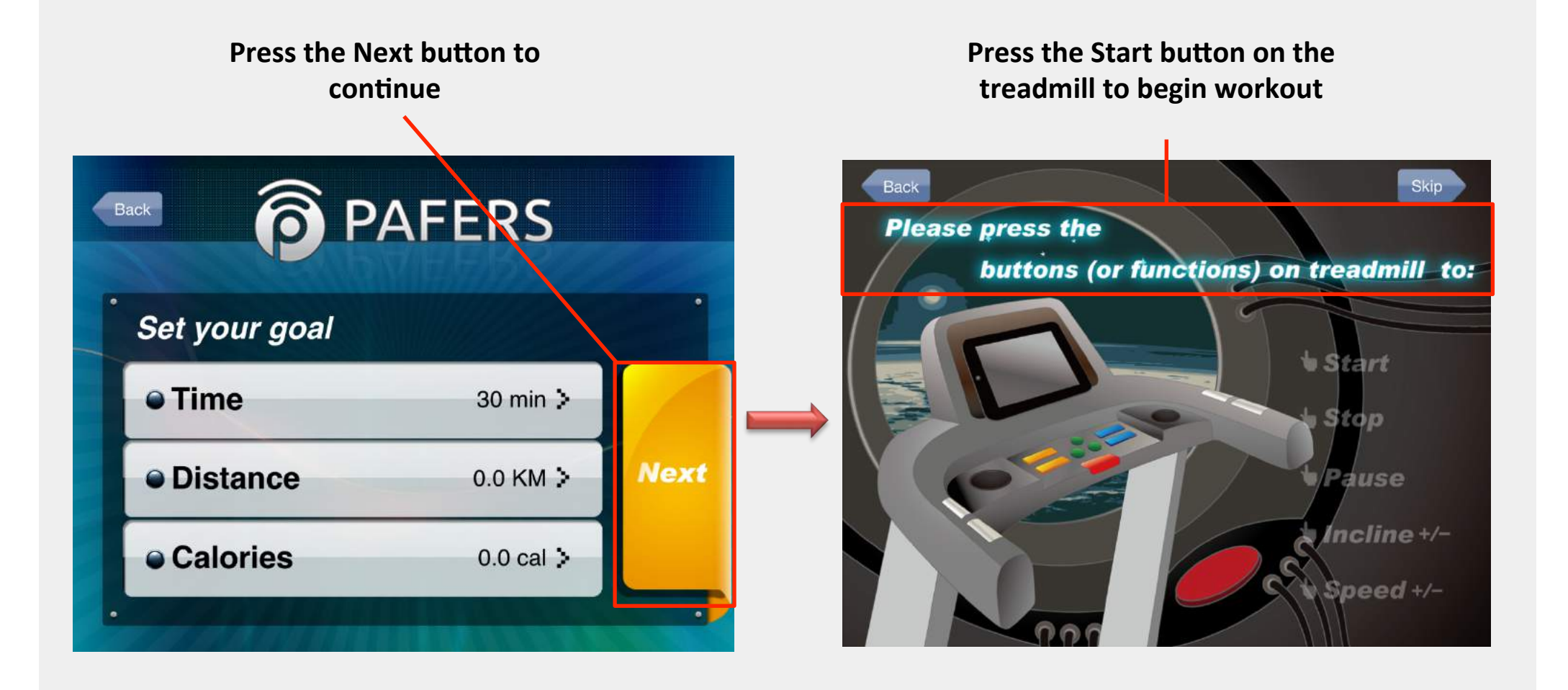

## Program Mode – Pause/End

To end the workout, first pause the To pause the treadmill, treadmill and then long press the press the Stop button on Stop button until you hear the beep the treadmill **NINCLINE** NCI INF SPEED SPEED າ ອາອາອາອາຊີ **1** ອາອາອາຊີ 1 ອາອາອາຊີ 1 ອາອາອາຊີ 1 ອາອາອາຊີ 1 ອາອາອາຊີ 1 You just finished a treadmill session with PAFERS treadmill App. Time: 00:17 Distance: 6.11 KM PAUSE Calories: 0 INCLINE 🥑 SPEED / KM SPEED / KM INCLINE SHARE TO FACEBOOK 0.0 1.0 0  $\cap$ SHARE TO TWITTER MAIN MENU DISTANCE (KM) 29:43 Calories DISTANCE (KM 29:43

## HRC Mode - Setup

Press the HRC button to begin HRC mode

Confirm your profile and press "Next" to continue

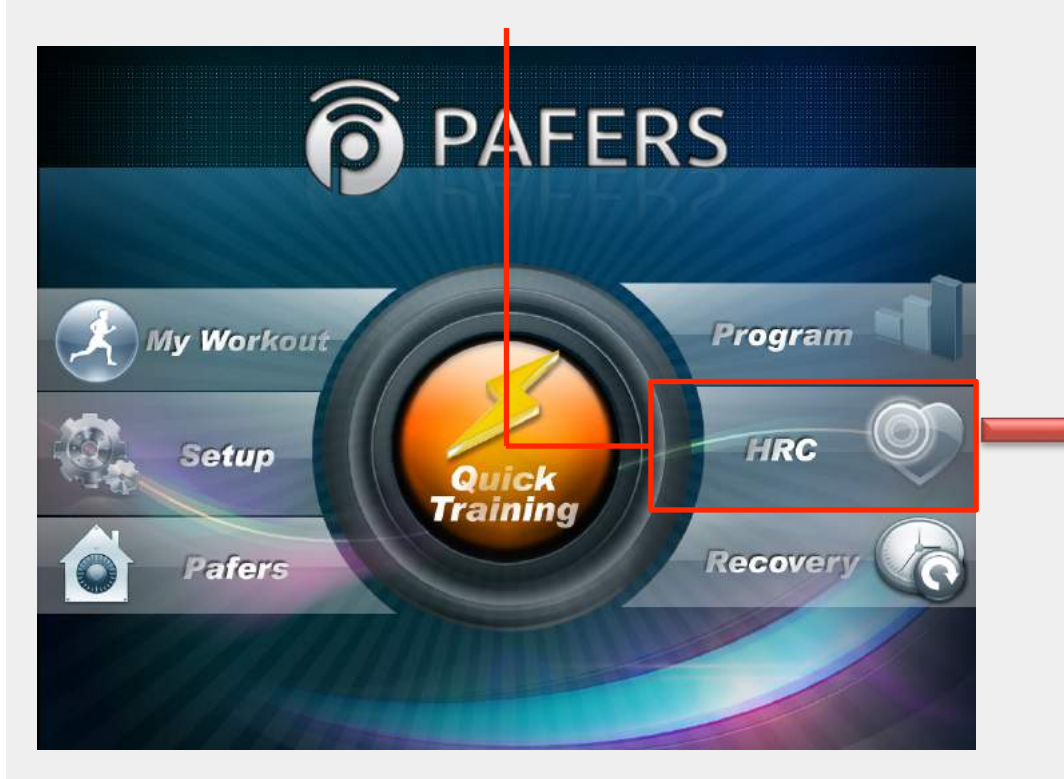

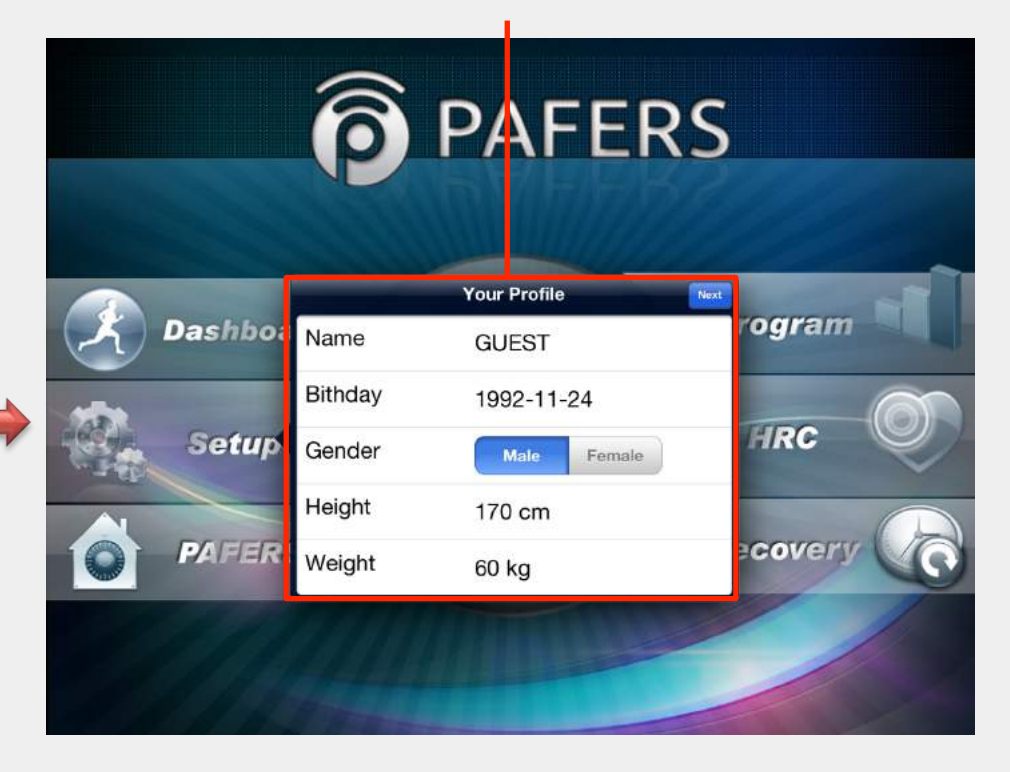

### HRC Mode – Setup and Start

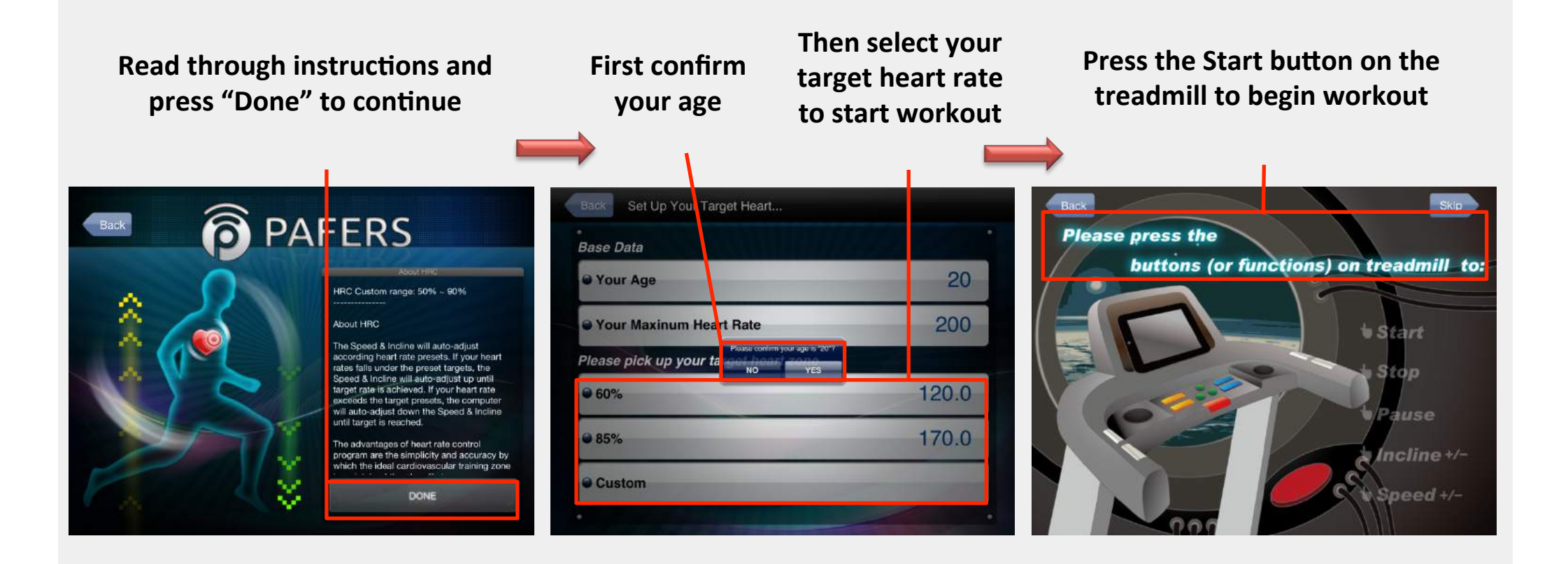

### HRC Mode - Pause/End

#### To pause the treadmill, press the Stop button on the treadmill

To end the workout, first pause the treadmill and then long press the Stop button until you hear the beep

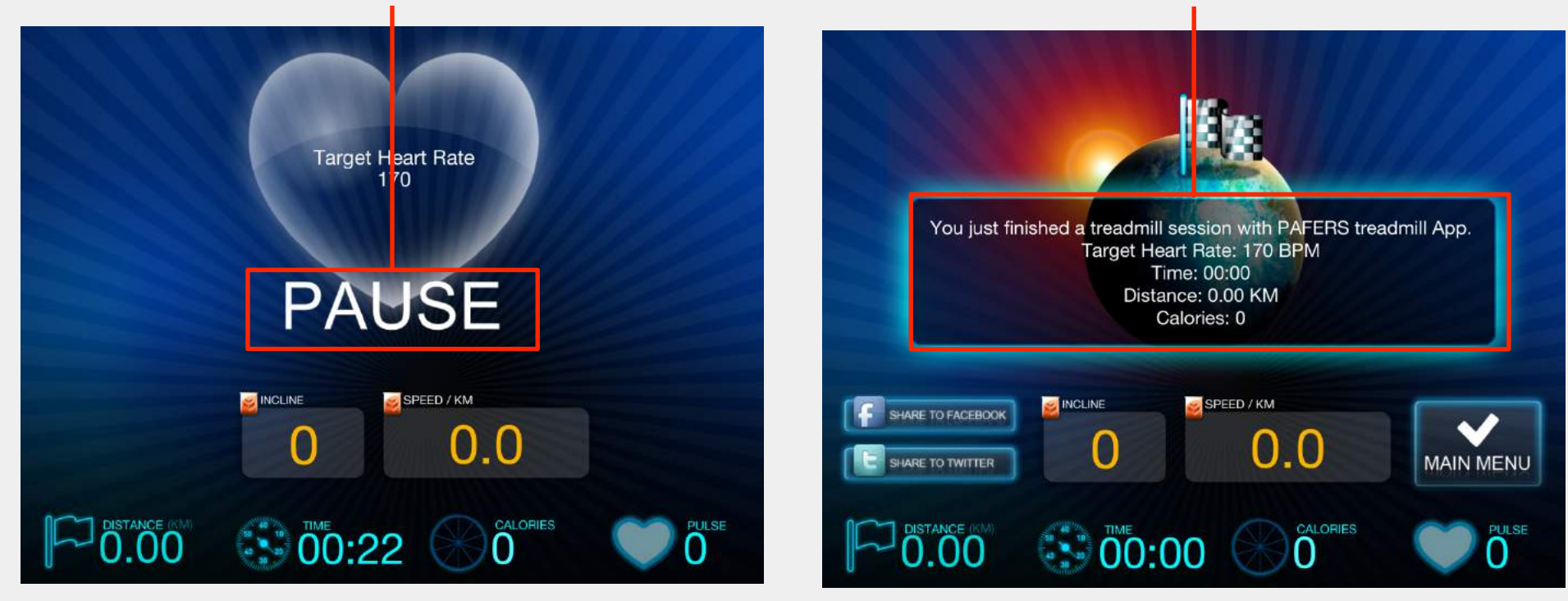

- To set up a Bluetooth Smart heart rate sensor, follow these steps
  - First turn on the "Bluetooth "function of your device, then open the app
  - Hit the "Setup" button on the left of the app
  - Click on the "Bluetooth Smart HR Sensor" tab on the right
  - Look for your heart rate sensor to be listed and then tap on it to pair it to the app
  - After it has paired, you are now ready to use the app with your heart rate sensor

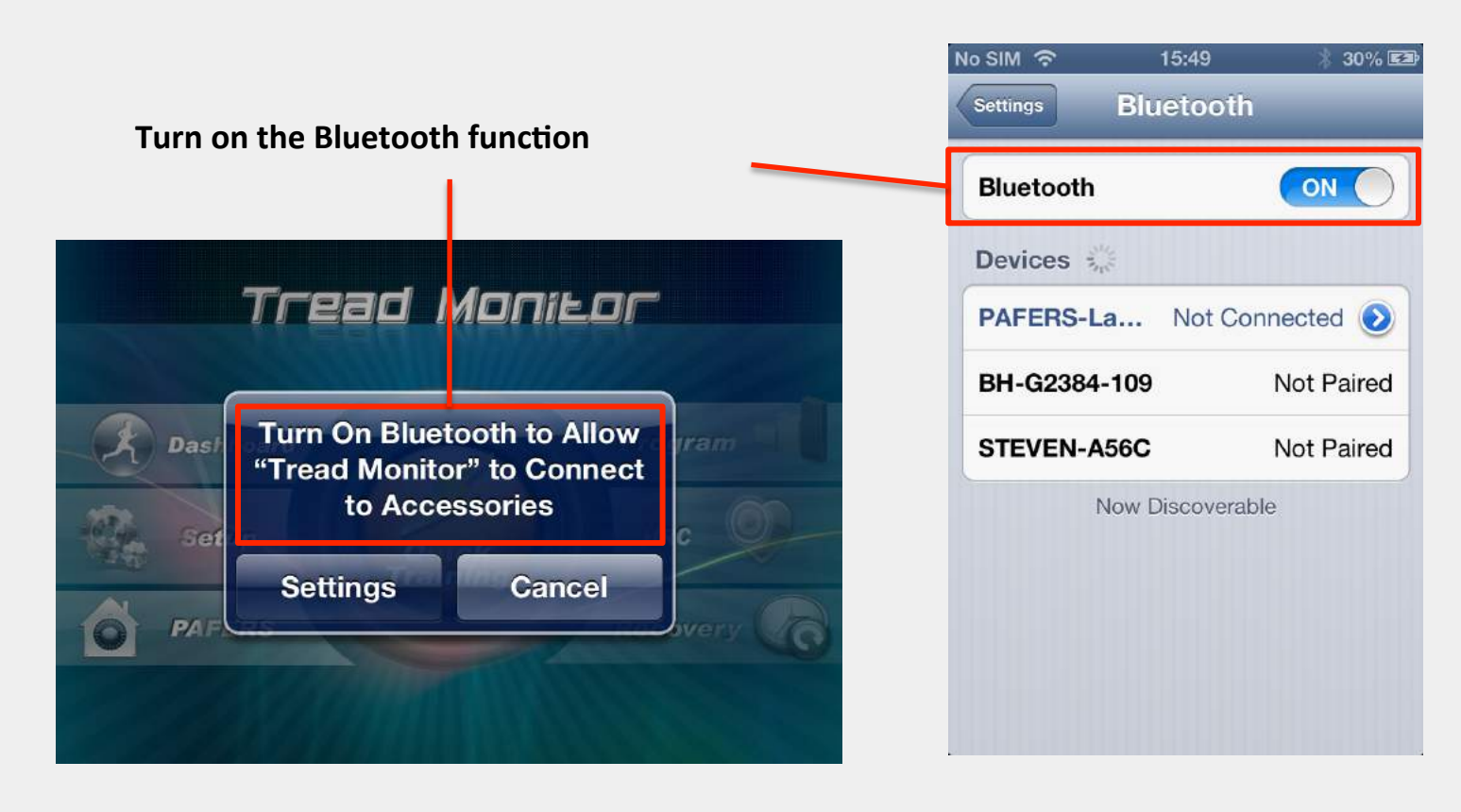

#### Hit the "Setup" button on the left of the app

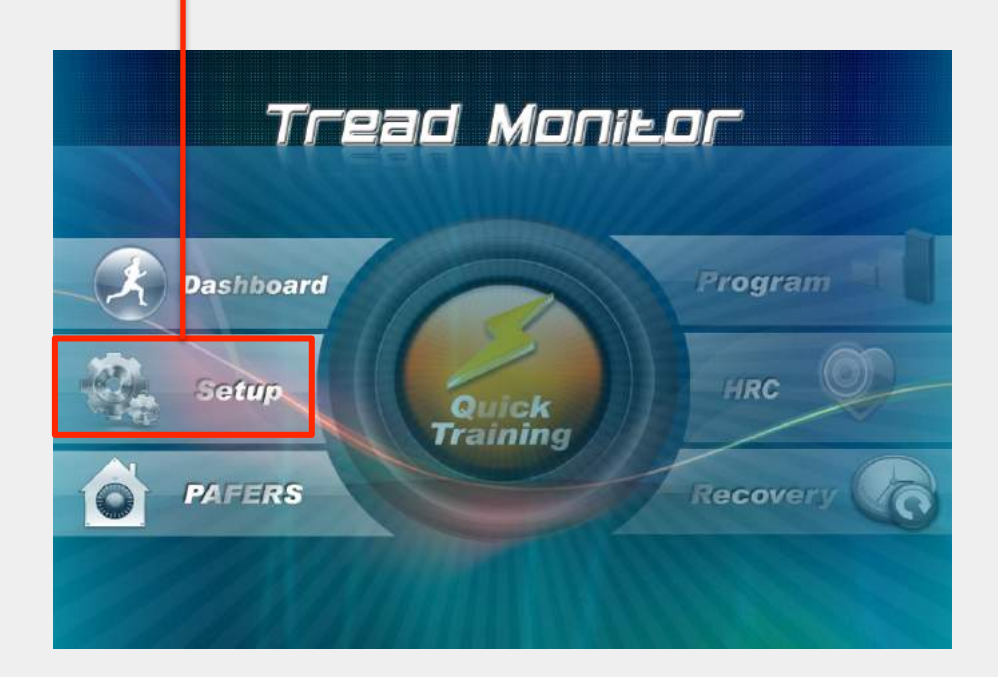

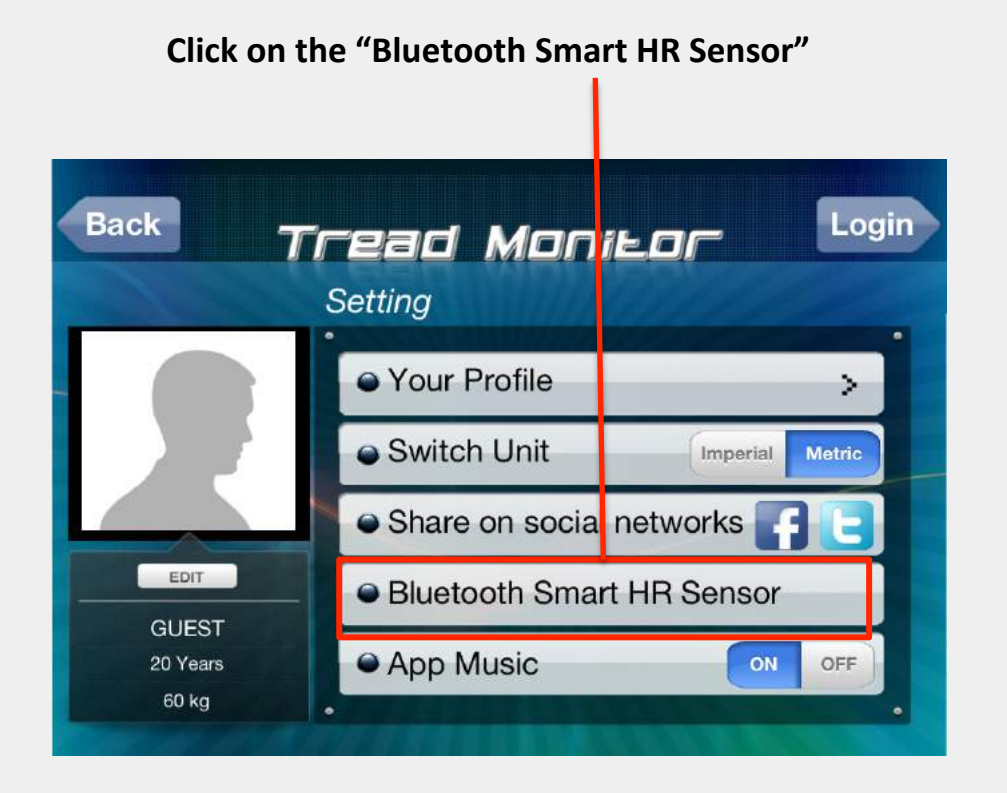

Look for your heart rate sensor to be listed and then tap on it to pair it to the app

Ready to use the app with your heart rate sensor

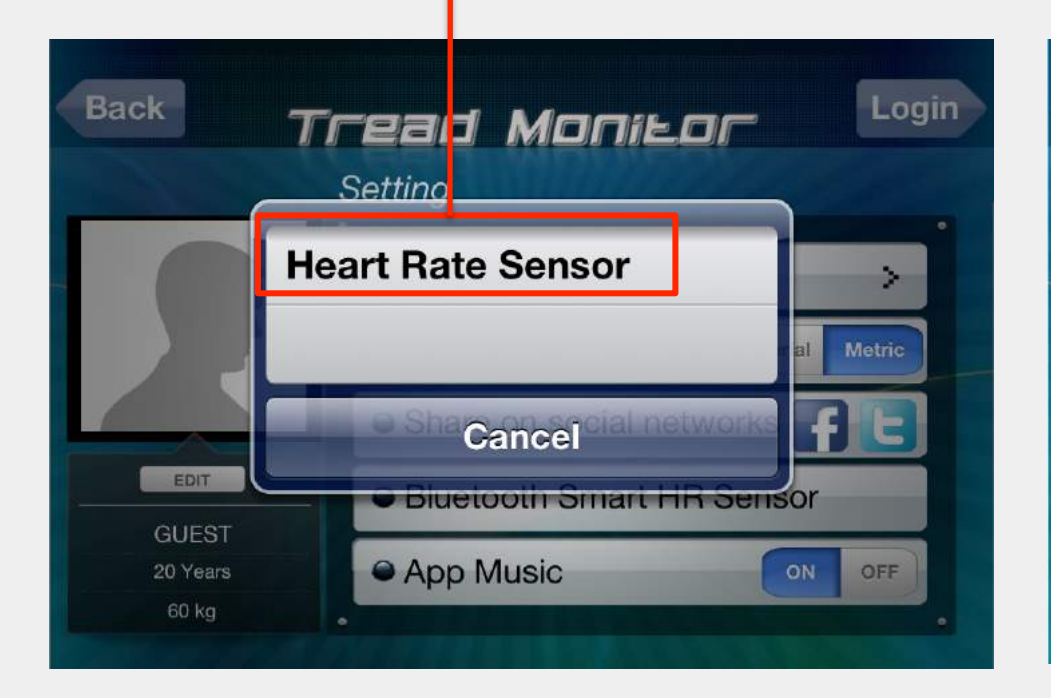

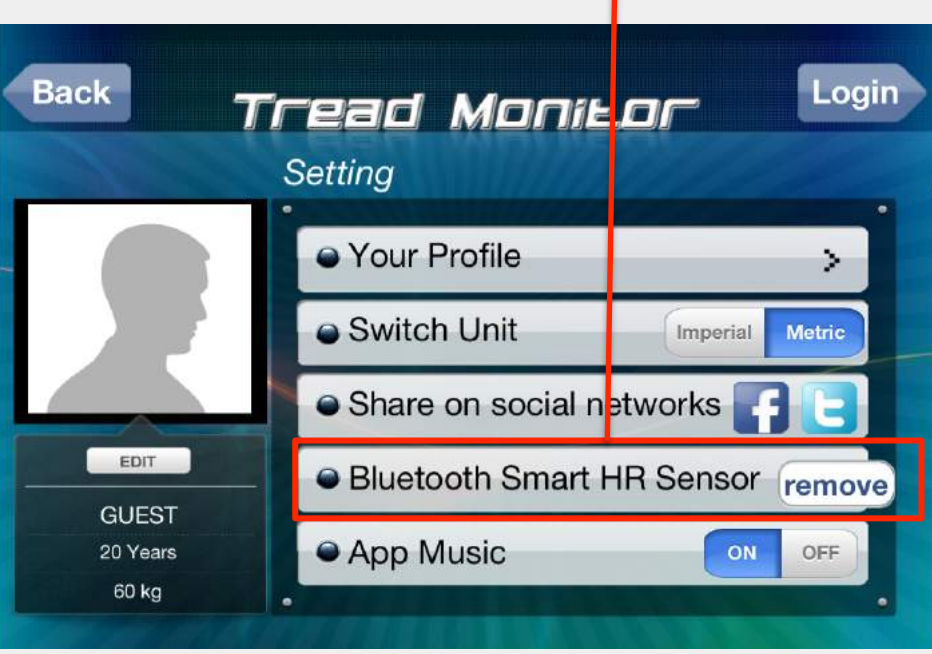